「バリスタ W」と「ネスカフェ アプリ」をつなげましょう 1

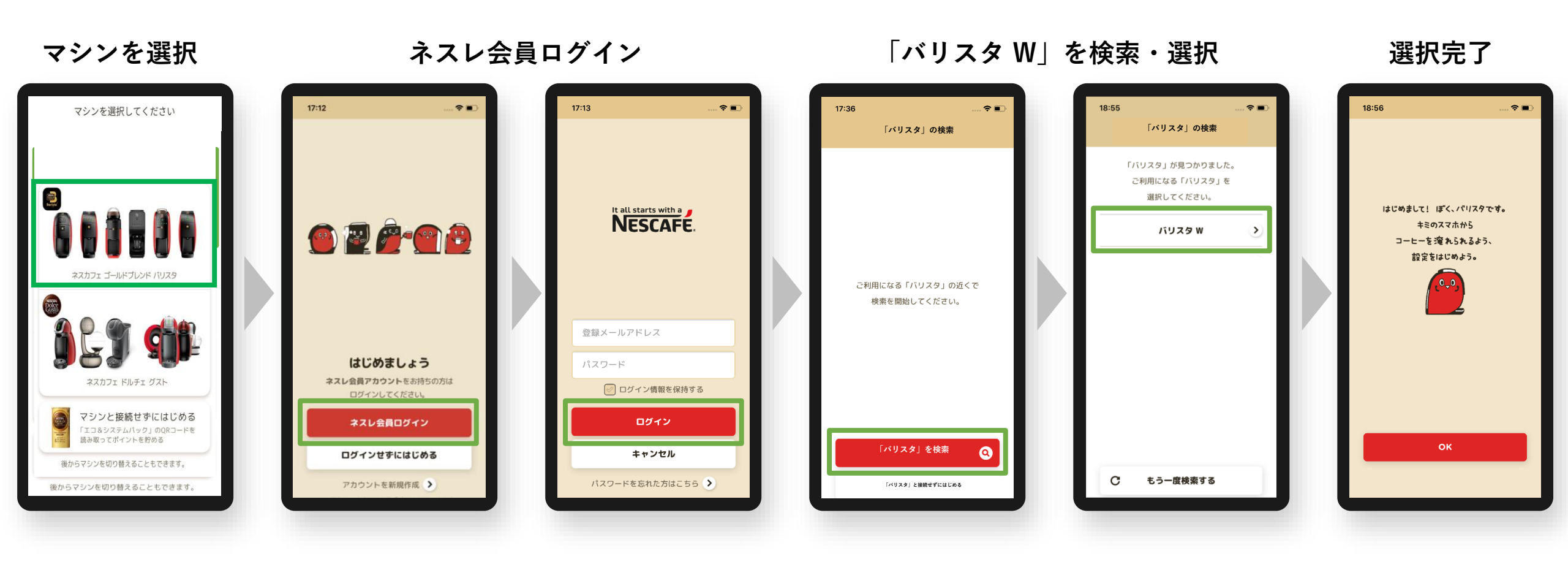

マシン選択 ペアリング オーナー登録 Wi-Fi接続

アプリ

ログイン

「バリスタ W」と「ネスカフェ アプリ」をつなげましょう 2

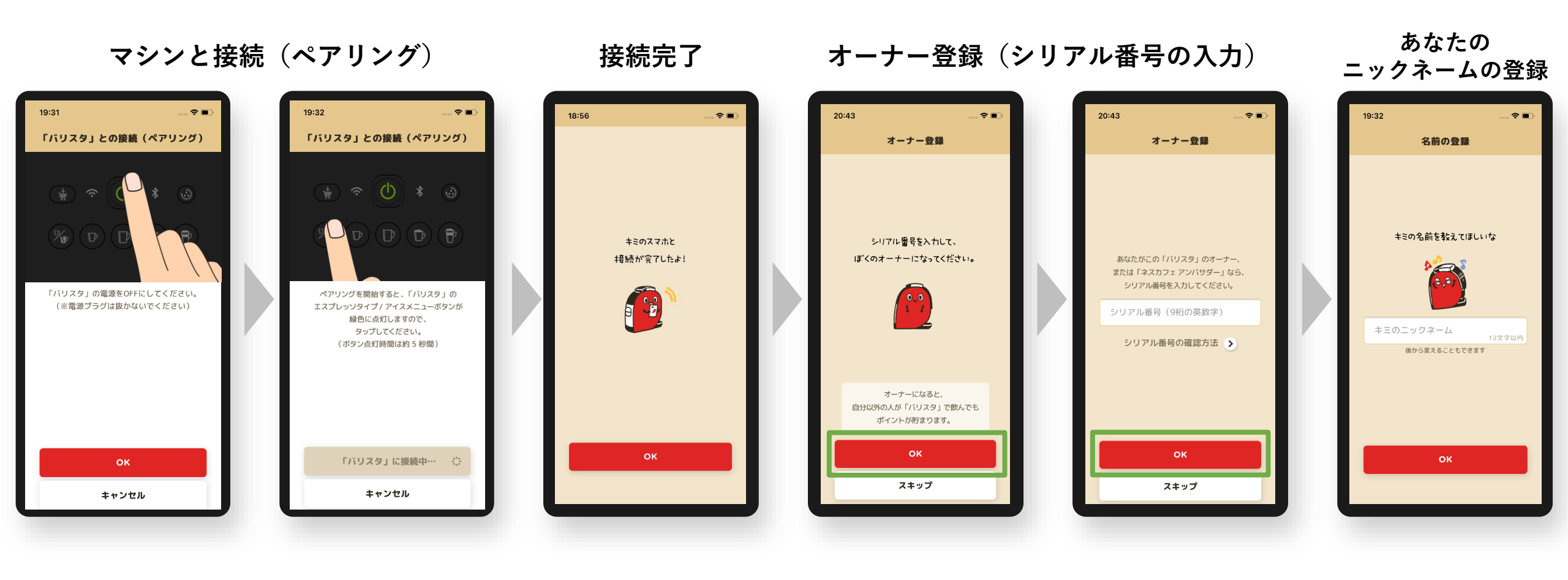

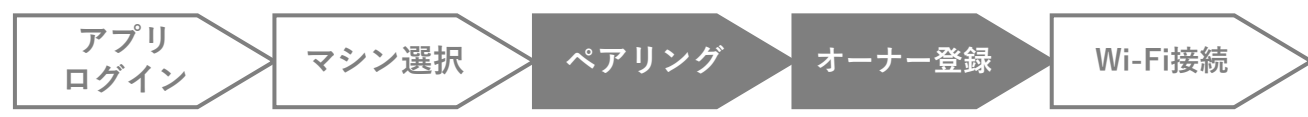

## 「バリスタ W」をWi-Fiにつなげましょう

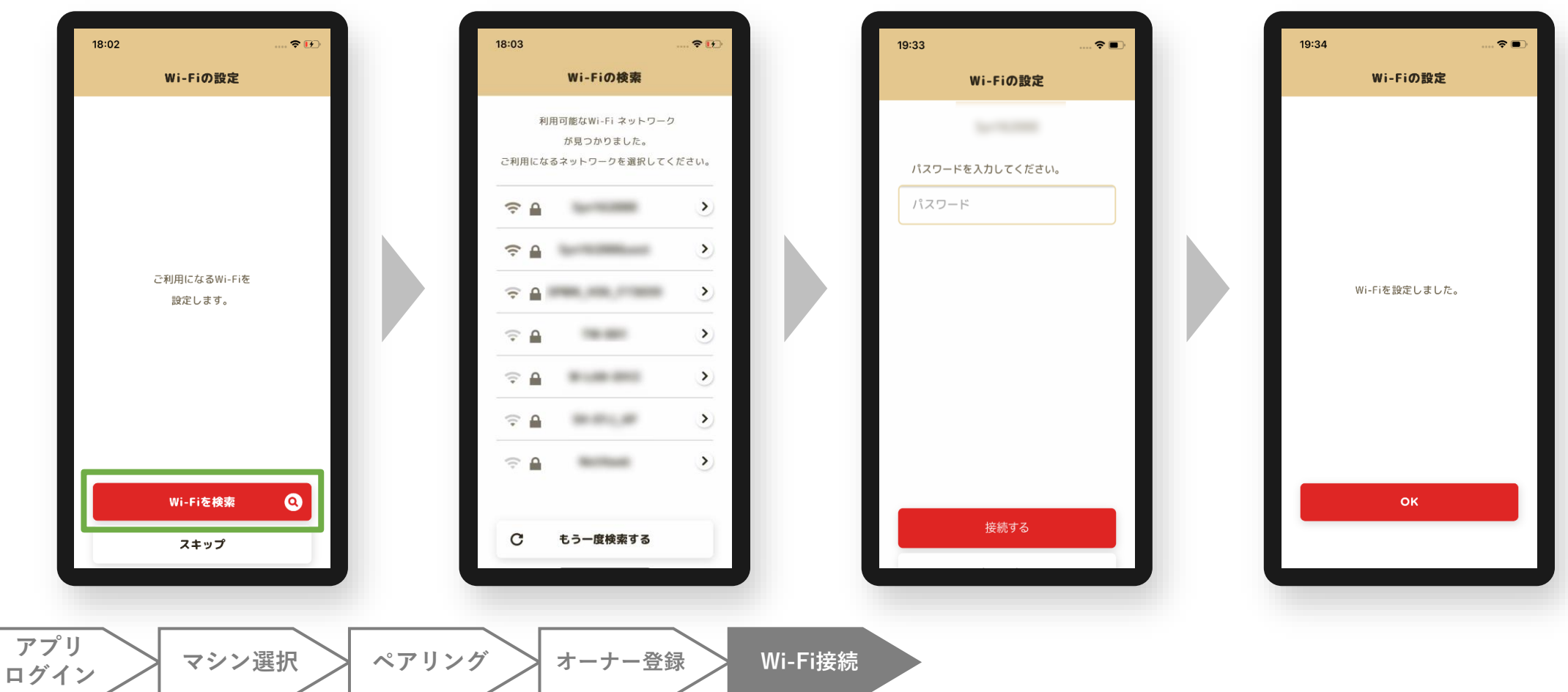

Wi-Fiを検索・選択

Wi-Fiのパスワードを入力